## ePRONICS

### © GERBTOOL

# **GerbTool VisualCAM**

•

ガーバーデータへネットリスト IPC-D-356A 割当て

GerbTool VisualCAM はガーバーデータのチェックの他、ガーバーデータから生成されるネットリストと外部よりネットリストをインポートし比較・確認が行える他、インポートしたネットリスト名を ガーバーデータへ適用が行えます。ここでは簡単な両面基板のデータを使用し、IPC-D-356A のネットリストをインポートしネット名を適用します。

| 手順 | 内容                        |
|----|---------------------------|
| 1  | インポートガーバーデータ・ドリルデータ       |
| 2  | レイヤータイプ割当て                |
| 3  | ガーバーデータ・ドリルデータからネットリストを生成 |
| 4  | ネットリスト IPC-D-356A インポート   |
| 5  | ネットリスト比較とネット名の適用          |

### 1

# インポートガーバーデータ・ドリルデータ

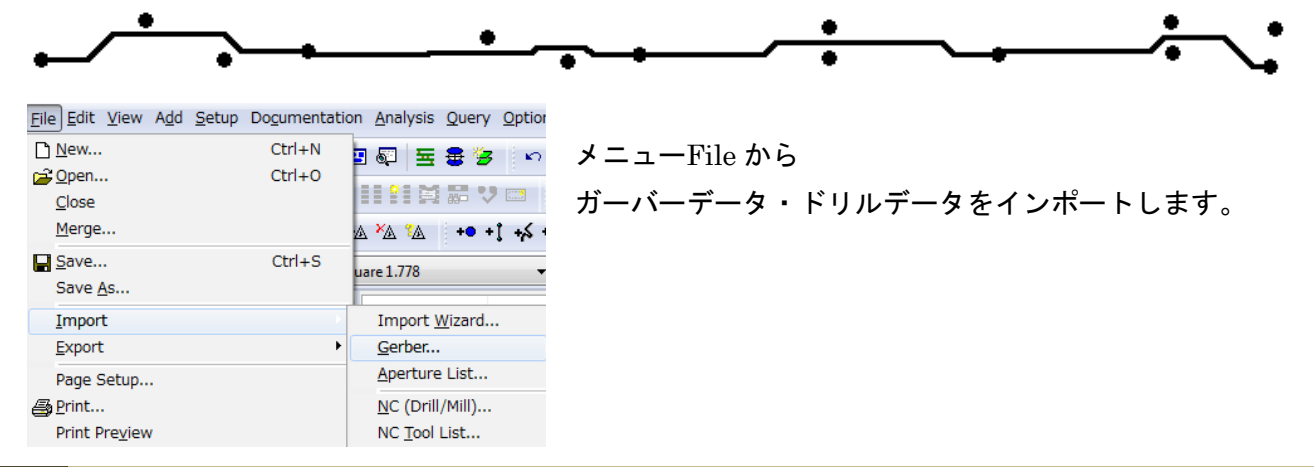

## 2 レイヤータイプ割当て

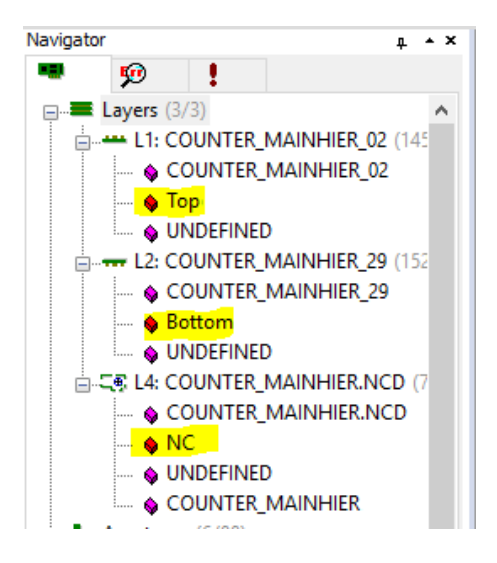

Navigator を使ってインポートした各レイヤーに適切 なレイヤータイプを割当てます。

この例では 部品面ガーバーデータ:Top 半田面ガーバーデータ:Bottom ドリールデータ:NC 内層レイヤー:Inner ベタパターン(ネガ):Plane Neg ベタパターン(ポジ):Plane Pos

## ネットリストの生成

インポートしたガーバーデータからネットリストを生成します。

3

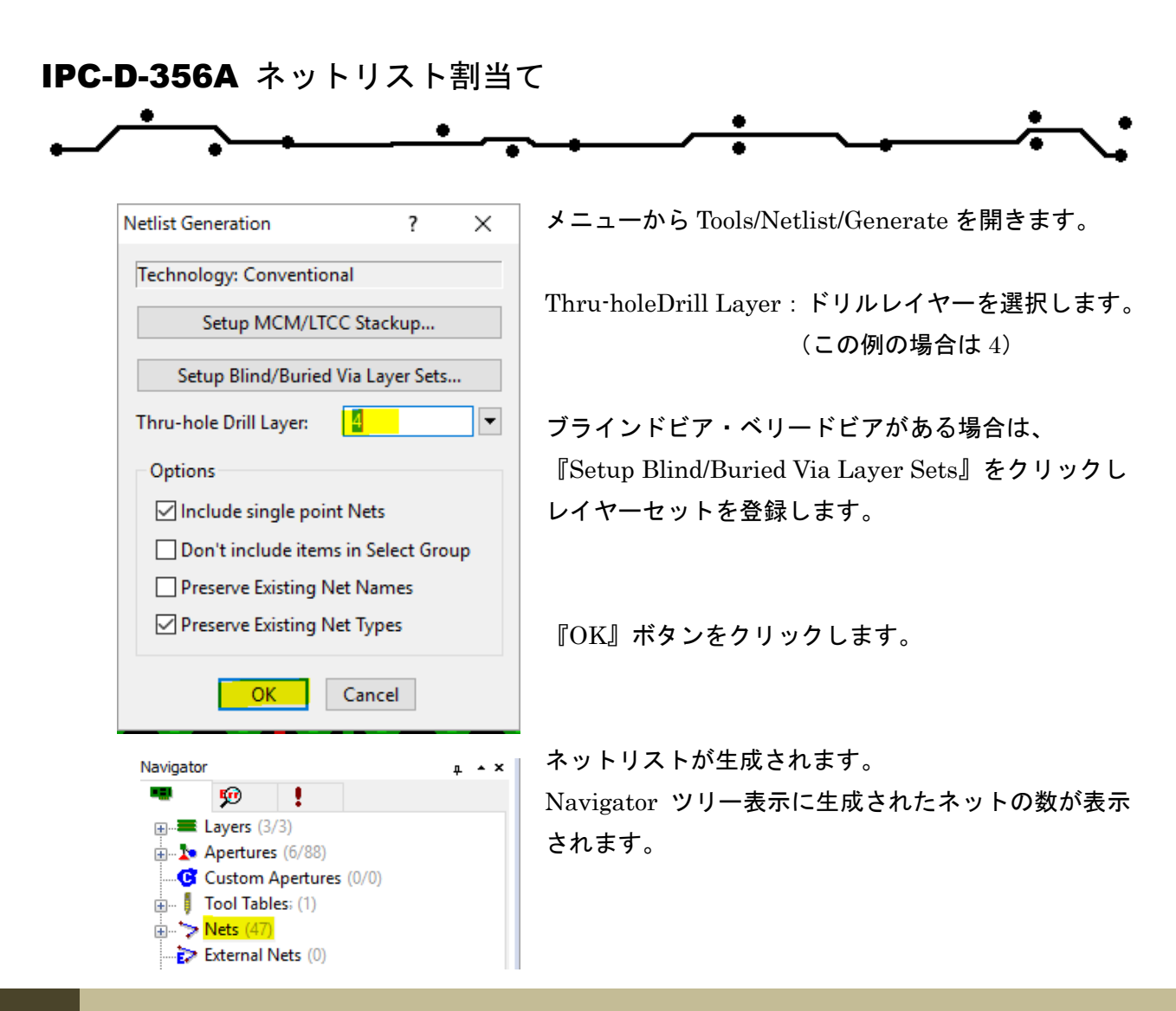

4

5

### ネットリスト IPC-D-356A のインポート

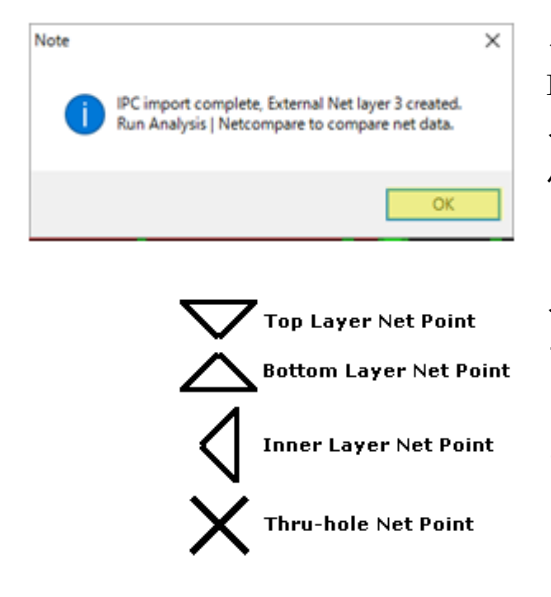

メニューFile/Import/Netlist/IPC-D-356 を選択、 IPC-D-356 ファイルを選択し、インポートします。 インポートが終了すると External ネットレイヤーが 作成されたとメッセージが表示されます。 『OK』をクリック

インポートされた Extrenal ネットリストを示すグラ フィカルレイヤが作成されます。

このレイヤーにはネットポイントの位置を表す、 4つのマークが使用されています。

## ネットリストの比較とネット名の適用

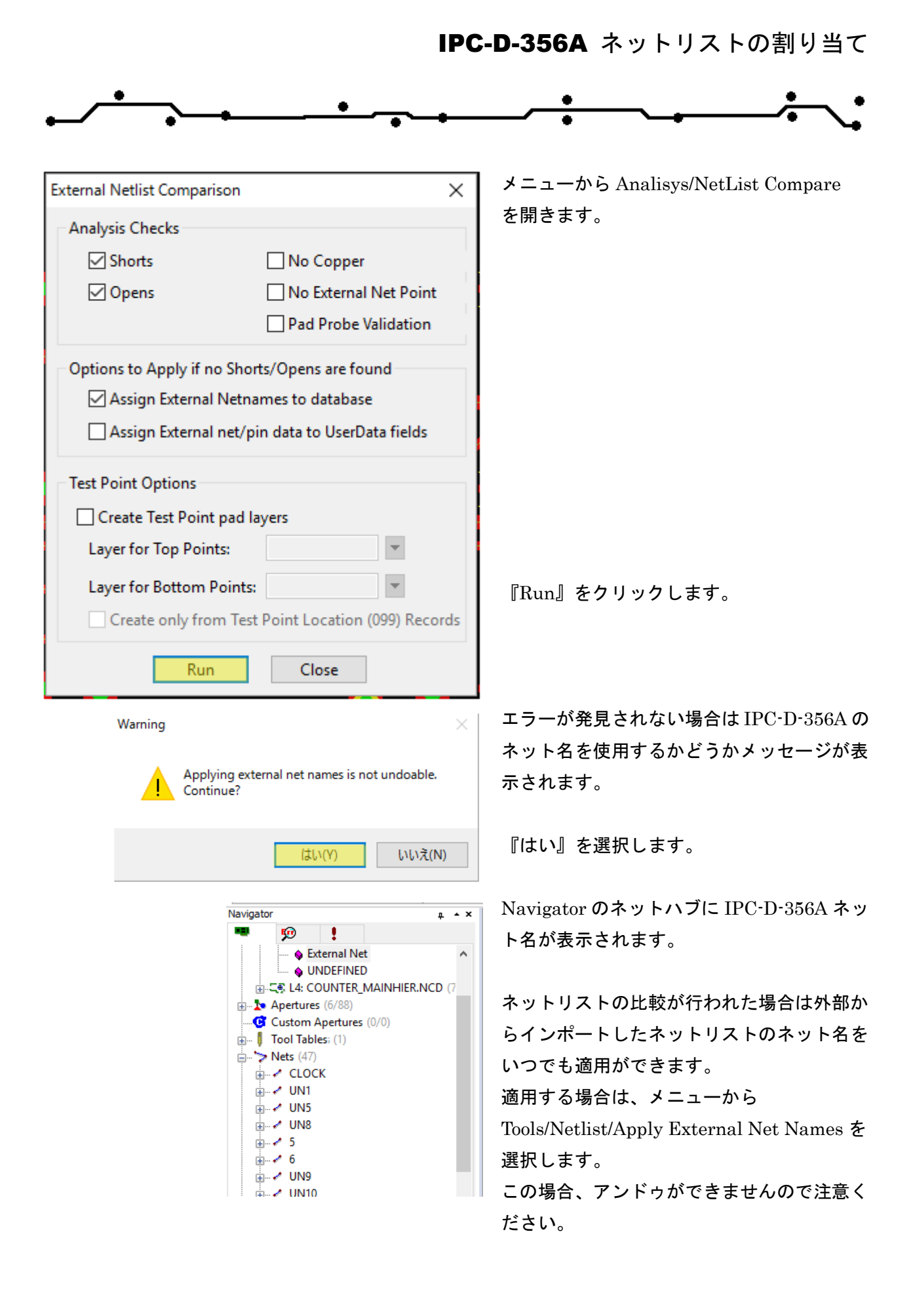

上記にて外部からインポートしたネットリスト名を適用した場合は、Query/Net コマンドを使用する 場合において適用したネット名で使用が可能です。

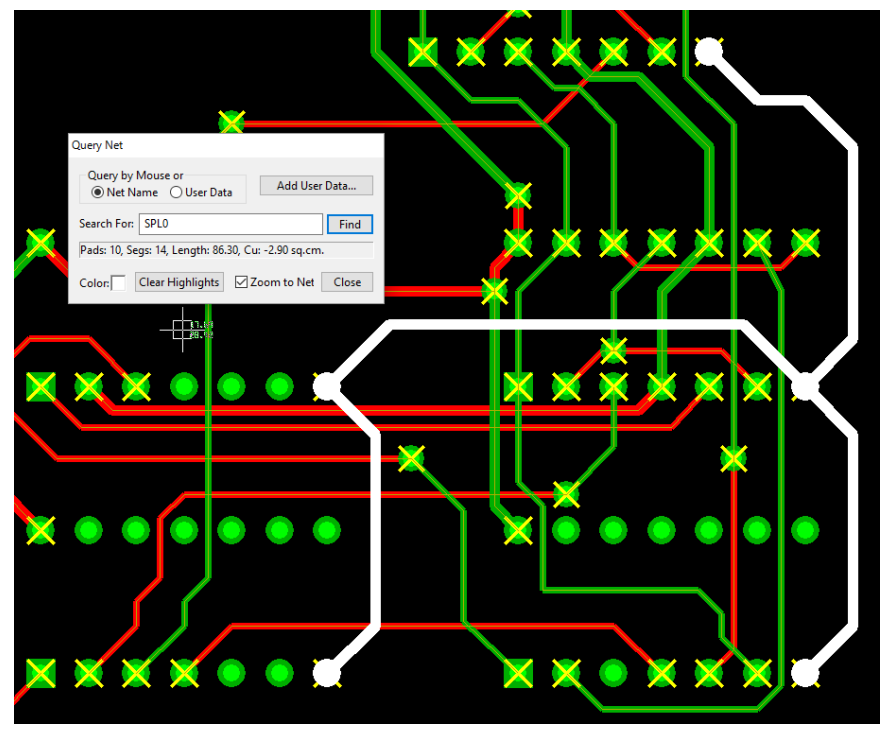